# RV215W의 QoS 큐 구성

### 목표

QoS(Quality of Service)는 네트워크 트래픽을 효율적으로 관리하는 데 사용되는 기능 그룹입 니다.우선순위 큐잉은 패킷의 우선순위를 기준으로 패킷을 큐에 넣는 QoS 기술입니다 .RV215W는 디바이스의 각 물리적 포트에 대해 4개의 대기열을 지원합니다.대기열 4는 우선 순위가 가장 높고 대기열 1은 가장 낮은 우선 순위입니다.라우터는 우선순위가 더 높은 대기 열에서 트래픽을 전송하기 전에 우선 순위가 더 높은 대기열의 모든 트래픽을 전송합니다.패 킷은 정적 기본 대기열, CoS 값 또는 DSCP 값을 기반으로 큐에 전달할 수 있습니다 .CoS(Class of Service) 및 DSCP(Differentiated Services Code Point)는 프레임이나 패킷을 각각 분류하는 데 사용되는 QoS 툴입니다.CoS는 프레임의 이더넷 헤더에 있는 3비트 필드입 니다.이 CoS 값은 CoS 설정 페이지를 기반으로 트래픽이 어떤 대기열로 전달될지 결정합니 *다*.DSCP는 패킷을 분류하는 데 사용되는 패킷의 IP 헤더에 있는 6비트 필드입니다.DSCP 값 은 DSCP Settings(DSCP 설정) 페이지를 기반으로 패킷이 전달되는 큐*를* 결정합니다.

이 문서에서는 RV215W에서 QoS 큐 설정을 구성하는 방법에 대해 설명합니다.

# 적용 가능한 디바이스

·RV215W

### 소프트웨어 버전

•1.1.0.5

## QoS 큐 구성

#### 포트 기반 설정

1단계. 웹 구성 유틸리티에 로그인하고 QoS > QoS 포트 기반 설정을 선택합니다.QoS 포트 기반 설정 페이지가 열립니다.

| Ethernet ( | OoS Port-based   | Setting Table                                                           |  |  |
|------------|------------------|-------------------------------------------------------------------------|--|--|
| AN Port    | Trust Mode       | Default Traffic Forwarding Queue for untrusted devices. (Port Trust I   |  |  |
| 1          | Port 👻           | 1 (lowest) 👻                                                            |  |  |
| 2          | Port 👻           | 4 (highest) 👻                                                           |  |  |
| 3          | CoS 🗸            | 0 👻                                                                     |  |  |
| 4          | DSCP -           | 0                                                                       |  |  |
| 3G QoS Po  | ort-based Settin | ng Table                                                                |  |  |
| LAN POR    | Trust Mode       | Default Traffic Forwarding Queue for untrusted devices. (Port Trust Mod |  |  |
| 1          | Ροπ 👻            | 2 •                                                                     |  |  |
| 2          | Port 👻           | 2 🗸                                                                     |  |  |
| 3          | CoS 👻            | 0 👻                                                                     |  |  |
|            | DOOD             |                                                                         |  |  |

2단계. Trust Mode(신뢰 모드) 드롭다운 목록에서 각 LAN 포트에 대한 신뢰 모드를 선택합니 다.신뢰 모드는 네트워크 트래픽이 대기열로 전송되는 방법을 결정합니다.

·Port — 네트워크 트래픽은 Default Traffic Forwarding Queue for Untrusted Devices(신뢰할 수 없는 디바이스에 대한 기본 트래픽 전달 큐) 필드에서 선택한 고정 대기열로 전달됩니다.

·CoS — 네트워크 트래픽은 CoS *설정* 페이지에 구성된 CoS(Class of Service) 값에 따라 LAN에서 우선 *적용됩니다*.

·DSCP — 네트워크 트래픽은 DSCP 설정 페이지에 구성된 DSCP(Differentiated Services Code Point) 대기열 매핑을 기반으로 LAN*에서 우선 순위가* 지정됩니다.

3단계. 신뢰 모드가 포트 신뢰 모드인 경우 Default Traffic Forwarding Queue for Untrusted Devices(신뢰할 수 없는 디바이스에 대한 기본 트래픽 전달 큐) 드롭다운 목록에서 LAN 포트 에 대한 아웃바운드 트래픽의 큐를 선택합니다.대기열 1은 가장 낮은 우선 순위이고 대기열 4는 가장 높은 우선 순위입니다.

4단계. 저장을 클릭합니다.

#### CoS 설정

1단계. 웹 구성 유틸리티에 로그인하고 QoS > CoS 설정을 선택합니다.CoS 설정 페이지가 열립니다.

| CoS to Traffic Forwarding Queue Mapping                           | 205 0200                |
|-------------------------------------------------------------------|-------------------------|
| Select the interface to config: <ul> <li>Ethernet © 30</li> </ul> |                         |
|                                                                   |                         |
| CoS Setting Table                                                 |                         |
| CoS Priority                                                      | Traffic Forwarding Queu |
| 7                                                                 | 4 (highest) 👻           |
| 6                                                                 | 4 (highest) 👻           |
| 5                                                                 | 4 (highest) 🔻           |
| 4                                                                 | 3 👻                     |
| 3                                                                 | 3 🗸                     |
| 2                                                                 | 2 🗸                     |
| 1                                                                 | 1 (lowest) 👻            |
|                                                                   | 1 (lownet) -            |

다음 필드는 CoS 컨피그레이션에 대한 정보를 표시합니다.

·CoS 우선 순위 — QoS가 프레임에 할당한 CoS 값입니다.이러한 값은 트래픽의 특성을 기 반으로 합니다.CoS 7이 가장 높은 우선 순위이고 CoS 0이 가장 낮은 우선 순위입니다.

- 7 네트워크 제어
- 6 네트워크 간 제어
- 5 음성
- 4 비디오
- 3 중요 애플리케이션
- 2 탁월한 노력
- 1 최선의 노력
- 0 배경

2단계. Select the Interface to Config(구성할 인터페이스 선택) 필드에서 CoS 값을 구성하려 는 원하는 인터페이스에 해당하는 라디오 버튼을 클릭합니다.이 옵션은 RV215W에 인터넷을 제공하는 인터페이스를 기반으로 합니다.

·이더넷 — 이더넷 연결은 RV215W의 WAN 포트에 인터넷을 제공합니다.

·3G — 3G 모뎀은 RV215W의 USB 포트에 인터넷을 제공합니다.

3단계. Traffic Forwarding Queue 드롭다운 목록에서 각 CoS 우선순위에 대한 전달 대기열을 선택합니다.

4단계. 저장을 클릭합니다.

#### DSCP 설정

1단계. 웹 구성 유틸리티에 로그인하고 QoS > DSCP Settings를 선택합니다.DSCP Settings 페이지가 열립니다.

| SCP Value to Traffic Forwarding Q     | ueue ( 1 lowest-4 highest priority ) Mapp | bing    |       |                                |
|---------------------------------------|-------------------------------------------|---------|-------|--------------------------------|
| et Port to DSCP mode in the QoS P     | ort-based Settings page                   |         |       |                                |
| elect the interface to config: 🖲 Ethe | ernet 🔘 3G                                |         |       |                                |
| DSCP Setting Table                    | Collapse to view RFC values on            |         |       |                                |
| DSCP                                  | Binary                                    | Decimal | Queue | Expand to view all DSCP Values |
| BE(Default)                           | 000000                                    | 0       | 1 -   |                                |
| CS1                                   | 001000                                    | 8       | 1 🕶   |                                |
| AF11                                  | 001010                                    | 10      | 1 🕶   |                                |
| AF12                                  | 001100                                    | 12      | 1 -   |                                |
| AF13                                  | 001110                                    | 14      | 1 👻   |                                |
| CS2                                   | 010000                                    | 16      | 2 🗸   |                                |
| AF21                                  | 010010                                    | 18      | 2 🗸   |                                |
| AF22                                  | 010100                                    | 20      | 2 -   |                                |
| AF23                                  | 010110                                    | 22      | 2 🗸   |                                |
| CS3                                   | 011000                                    | 24      | 3 🗸   |                                |
| AF31                                  | 011010                                    | 26      | 3 🗸   |                                |
| AF32                                  | 011100                                    | 28      | 3 🗸   |                                |
| AF33                                  | 011110                                    | 30      | 3 🗸   |                                |
| CS4                                   | 100000                                    | 32      | 3 🗸   |                                |
| AF41                                  | 100010                                    | 34      | 3 🕶   |                                |
| AF42                                  | 100100                                    | 36      | 3 🗸   |                                |
| AF43                                  | 100110                                    | 38      | 3 🗸   |                                |
| CS5                                   | 101000                                    | 40      | 4 🗸   |                                |
| EF                                    | 101110                                    | 46      | 4 🗸   |                                |
| CS6                                   | 110000                                    | 48      | 3 🗸   |                                |
| CS7                                   | 111000                                    | 56      | 3 -   |                                |

2단계. Select the Interface to Config(구성할 인터페이스 선택) 필드에서 DSCP 값을 구성하 려는 원하는 인터페이스에 해당하는 라디오 버튼을 클릭합니다.이 옵션은 RV215W에 인터넷 을 제공하는 인터페이스를 기반으로 합니다.

·이더넷 — 이더넷 연결은 RV215W의 WAN 포트에 인터넷을 제공합니다.

·3G — 3G 모뎀은 RV215W의 USB 포트에 인터넷을 제공합니다.

| DSCP Settings                                                                  |        |         |       |                                  |  |  |  |  |
|--------------------------------------------------------------------------------|--------|---------|-------|----------------------------------|--|--|--|--|
| DSCP Value to Traffic Forwarding Queue ( 1 lowest-4 highest priority ) Mapping |        |         |       |                                  |  |  |  |  |
| Set Port to DSCP mode in the QoS Port-based Settings page                      |        |         |       |                                  |  |  |  |  |
| Select the interface to config: <ul> <li>Ethernet</li> <li>3G</li> </ul>       |        |         |       |                                  |  |  |  |  |
| DSCP Setting Table                                                             |        |         |       | Collapse to view RFC values only |  |  |  |  |
| DSCP                                                                           | Binary | Decimal | Queue | Expand to view all DSCP Values   |  |  |  |  |
| BE(Default)                                                                    | 000000 | 0       | 1 🕶   |                                  |  |  |  |  |
| CS1                                                                            | 001000 | 8       | 1 🗸   |                                  |  |  |  |  |
| AF11                                                                           | 001010 | 10      | 1 👻   |                                  |  |  |  |  |
| AF12                                                                           | 001100 | 12      | 1 👻   |                                  |  |  |  |  |
| AF13                                                                           | 001110 | 14      | 1 🕶   |                                  |  |  |  |  |

3단계. 원하는 표시 옵션에 해당하는 라디오 버튼을 클릭합니다.

·축소하여 RFC 값만 보기 — RFC(Request for Comment) 문서에 정의된 DSCP 값이 표시됩 니다.

·모든 DSCP 값을 보려면 확장 — 모든 DSCP 값이 표시됩니다.

4단계. Queue 드롭다운 목록에서 각 DSCP 값에 대한 우선순위 큐를 선택합니다.

9단계. **저장**을 클릭합니다.